# EdNA/EdNAv2:

# Accessing and Updating the Education Names and Addresses Application

Joseph Cowan EdNA Administrator

March 2023

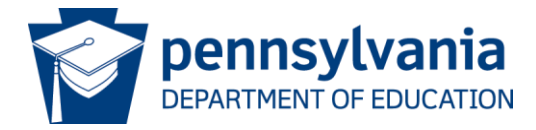

# • What is EdNA?

- EdNA is the public face of the Education Names and Addresses application. You can access EdNA by hovering over "Schools" at the top of the PDE homepage (<u>www.education.pa.gov</u>) and choosing "Directory and Maps." When the Pennsylvania Education Directory/Maps page comes up, click the hyperlinked "EdNA (Education Names and Addresses)" to get to the EdNA home page.
- EdNA can be used by anyone with computer access to find name, address, administrator, and related information about the educational entities that PDE serves.
- Educational entities contained in EdNA include school districts and their schools, intermediate units, career and technical schools, charter schools, nonpublic and private schools, postsecondary education institutions, and other education related entities.

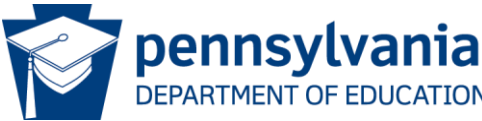

# ► What is EdNAv2?

- EdNAv2 is the back end of the Education Names and Addresses application and can only be accessed by registered users at each Local Education Agency (LEA).
- The role to make changes to LEA/School information is called an EdNA Updater.
- Your LEA EdNA Updater accesses EdNAv2 through the My PDESuite Application Login Screen to update LEA data when a change occurs. Such changes include administrators, school names, location addresses, opening/closing/reconfiguring schools within a district, and grade reconfigurations.

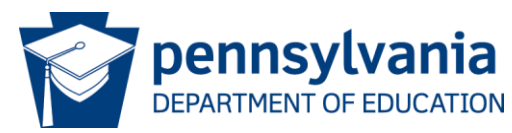

### Why is it important to keep EdNAv2 updated?

- The public has access to EdNA on the PDE website and can view and download information about the educational entities that PDE serves.
- The data contained in the EdNA application provides information to the public, other Commonwealth agencies, and the legislature.
- It is also very important that all of your school grade configuration information is accurate in EdNA so your PIMS data will successfully pass the Data Quality Engine.

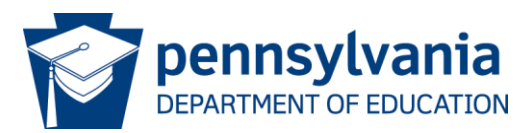

## Does your LEA have an EdNA Updater?

- EdNA Updaters are responsible for keeping the LEA information current, which is very important for your PIMS submissions throughout the school year.
- More than one person at an LEA should have access to make updates in EdNA.
- Your Local Security Administrator is responsible for granting/removing access to appropriate LEA personnel in the role of EdNA Updater.
- Need assistance? Contact the PDE Help Desk at 800-661-2423.

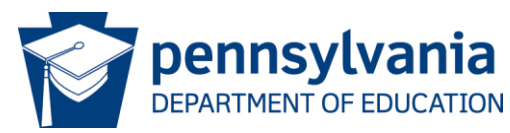

# LEA Level Updates

#### **Updates That Can Be Made Without Documentation**

- Non-commissioned administrators such as Principal, Assistant Principal, Business Manager, and Information Management System Director (IMS)
- Phone Number\*
- Fax Number\*
- Website Address\*
- \* These fields can be updated without PDE approval

- Public Email Address\*
- LEA Administrator Email Address\*
- Geospatial coordinates
- Magnet school designation
- Emergency information of an administrator

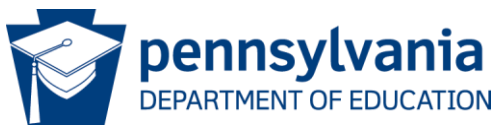

# Logging into the EdNAv2 Application

- Go to <u>www.education.pa.gov.</u>
- At the top of the PDE home page under Data and Reporting, click MyPDESuite.
- On the "MyPDESuite Application Login Screen" page, enter your EdNA Updater Username and Password in the appropriate fields.
- On the "MyPDESuite Application" page under "My Applications" then "Access My Applications" choose EdNAv2.

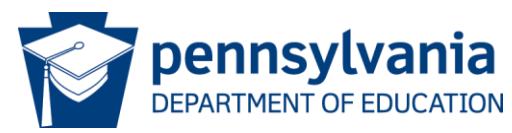

# • Making Updates in EdNAv2

- 1. Click on the "Edit" button and select an entity to update from your list.
- 2. Make updates and click on the "Save" button at the bottom of the screen.
- 3. Return to the initial school listing page and repeat the process until all updates are completed.
- 4. Once all updates are completed, return to the main page; Click on the tab at the bottom of your screen that shows "Proceed" and "Proceed to Submit" (start with this step if you have a submission stuck in a "Submission Pending" status).
- 5. Enter your email address.
- 6. Click the "Submit" button and then click the "Print ACS" to complete the process.
- 7. Once your EdNA ACS has been signed by your Chief School Administrator, scan and email it to <u>ra-edna-admin@pa.gov</u>.

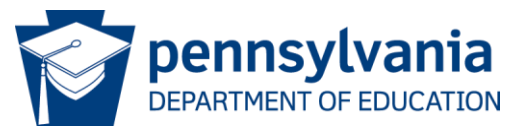

### Helpful Hint #1 When Making Updates in EdNA

When making Administrator updates, simply **overwrite** the current information on the Admin tab with the updated information and submit to PDE.

If you use the "Add Admin" button at the bottom of the Admin tab, **you are creating (adding) a completely new administrator position in addition to the positions already on the Admin tab.** If you are trying to update a Chief Administrator Principal using this method, the position you create will not be designated as the Chief Administrator Principal in EdNAv2. The old administrator information will continue to appear in all searches and output files.

Only PDE can delete the extra record once it has been created. If this occurs, please email <u>ra-edna-admin@pa.gov</u> and someone from the EdNA Team can delete it for you.

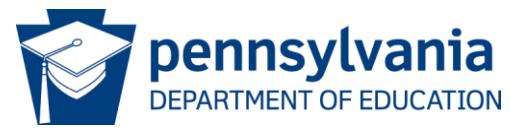

#### Helpful Hint #2 When Making Updates in EdNA

- Director is not a title used for public administrators in EdNA. The only director title that should be used is the IMS Director for Intermediate Units.
- Only high-level administrator information is stored in EdNA except for Business Manager and IMS Director at the LEA level. NOTE: EdNA does not store School Board member or Head Teacher information.
- At the School level, each school must have a Chief Administrator Principal who is designated in EdNAv2 with the red **#** symbol. School level public administrator titles should be Principal and Assistant/Vice Principal only.
- You may name your administrators whatever you would like at the local level, but your administrators will not appear in searches unless they are designated with the above titles on the Admin tab in EdNAv2.

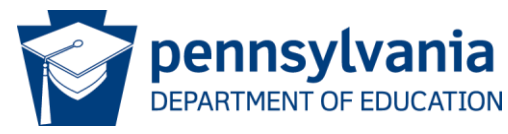

#### Helpful Hint #3 When Making Updates in EdNA

When submitting updates, you must submit completely through the process until the "Submit" and "Print ACS" buttons are both available for you to use and not grayed out, otherwise your submission will never appear for PDE to approve/reject.

If you discover this is the case, start with Step #4 in the previous directions and complete your submission process through to the end so that PDE can approve/reject your updates.

Incomplete submissions will never appear for PDE review and will remain in the "Submission Pending" status indefinitely until they are submitted completely through the process.

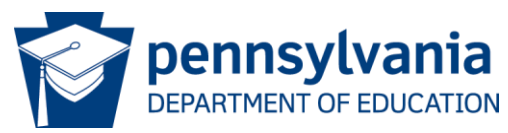

## Helpful Hint #4 When Making Updates in EdNA

- When mailing or emailing information for updates to PDE, the school entity must also submit a change request in EdNAv2 available through MyPDESuite.
- Email is the preferred communication method for EdNA changes.
- This includes change requests for the following:
  - Commission Application
  - Notification of Acting/Substitute Appointments
  - Official Address Change
  - Official Name Change
  - Notice of Commission extensions

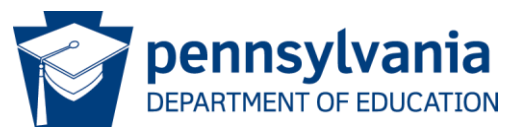

# Commissions

- Commissions are for Superintendents, Assistant Superintendents, IU Executive Directors, and Assistant IU Executive Directors.
- Commissions are not issued for Acting Superintendents or Substitute Superintendents.
- PDE issues commissions. A School District Board of Directors enter into contracts with Superintendents and Assistant Superintendents. PDE is not involved in the contract process.
- More information, including application forms and directions, can be found in the Basic Education Circular (BEC) on Commissions available on the Administrative Supervisory page of the PDE website: Educators > Certification > Current PA Educators > Administrative Supervisory > Commissions for Superintendents, Assistants, and IU Executive Directors.

Contact the PDE Division of Planning and Professional Development at <u>ra-</u> <u>edfrcpp@pa.gov</u> with questions about commissions.

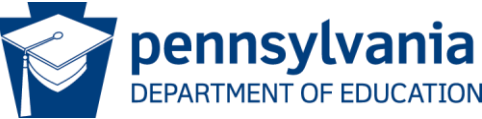

# School Reconfigurations for all LEAs

Laws and regulations pertaining to reconfigurations are provided on our School Reconfigurations webpage: <u>www.education.pa.gov</u> > SCHOOLS > SCHOOL SERVICES

> <u>School Reconfigurations (including opening, closing, or changing)</u>

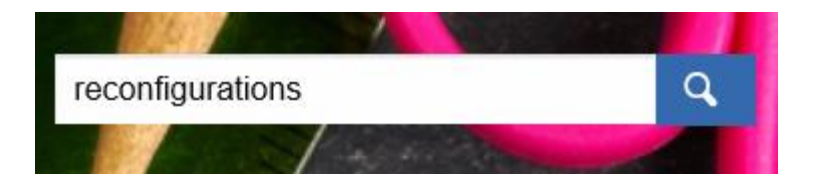

Examples of Reconfiguration include:

- Changing an official school name
- Closing a school
- Opening a new school
- Merging schools
- Changing the grade levels in a school
- Significantly changing the student enrollment in a school
- Changing an official address (funding and reimbursements may be affected)

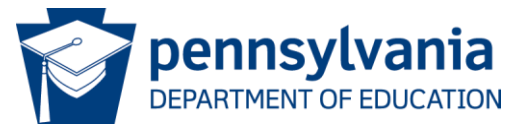

# School Reconfigurations (cont)

**Documentation Requirements:** 

- Board minutes or Affirmation Statement authorizing the change.
- Superintendent's letter, signed and scanned as a PDF, outlining the specific changes to be made, including a table of the "before & after" picture (see table below).
- Enter requests into the Future Ready Comprehensive Planning Portal (FRCPP) no later than July 31 (or the last business day in July).

| Sch # | Example School   | 12-13<br>Grades | 12-13<br>Enroll | 13-14<br>Grades | 13-14<br>Enroll | Example Comments            |
|-------|------------------|-----------------|-----------------|-----------------|-----------------|-----------------------------|
| 1234  | Inklings El Sch  | PreKH~6         | 440             | PreKH~6         | 489             |                             |
| 5688  | Watkins El Sch   | PreKH~6         | 453             | PreKH~6         | 502             |                             |
| 9012  | Sandstone El Sch | K5H~6           | 325             | K5H~6           | 374             |                             |
| 0123  | Fearless El Sch  | K5H~6           | 247             | closed          | 0               | Close school & building     |
| 4567  | Liberty El Sch   | K5H~6           | 316             | K5H~6           | 365             |                             |
| 8910  | Winkin El Sch    | K5H~6           | 379             | K5H~6           | 428             |                             |
| 2345  | Watson JHS       | 7~8             | 610             | 7               | 323             | Moving 8th grade to the SHS |
| 6789  | Sherlock SHS     | 9~12            | 1278            | 8~12            | 1567            |                             |
|       | TOTALS           |                 | 4048            |                 | 4048            |                             |

|                     | New School |
|---------------------|------------|
| School name         |            |
| Grades              |            |
| Student enrollment  |            |
| Principal           |            |
| School address      |            |
| School telephone #  |            |
| Mailing address (if |            |
| different)          |            |

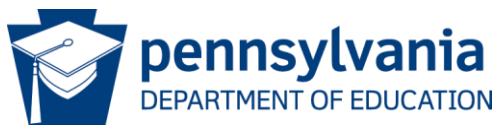

# School Reconfigurations – Special Education

 Location change of a Special Education program. Approval by the Pennsylvania Department of Education is required. This is accomplished by completing a Special Education Plan Revision Notice (SEPRN) and submitting it to PDE. See 22 Pa. Code § 14.144. For questions, please email the Bureau of Special Education at <u>ed-speced-directorsoffice@pa.gov</u> or call (717)783-6913.

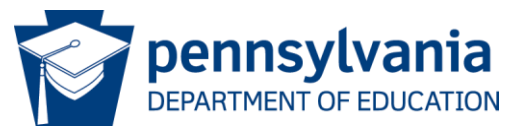

#### School Reconfigurations – Career and Technical Education

 Annual School Reconfiguration Changes must be entered into FRCPP during the School Reconfiguration Changes window, which opens June 15th and closed on the last business day of July.

If a school reconfiguration is approved, the school district still must submit the program move in FRCPP CATS during the time it is open; the reconfiguration approval is not an approval for the CTE program move. See 22 Pa. Code § 339.4. For questions, contact Tammy Keisling at <u>tkeisling@pa.gov</u> or call (717) 783-6996.

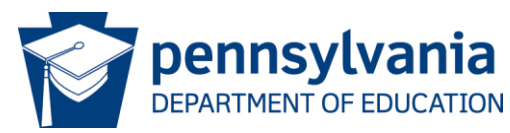

# School Reconfigurations – Building Closures

If a school is closed to K-12 educational classes for a school year, the building closure requires a public hearing.

Timeline for Closing a Building

1. Public notice of hearing to close buildings in the district at least 15 days prior to the hearing. (24 P.S. § 7-780).

2. Public hearing. (24 P.S. § 7-780).

3. Board vote on whether to close the building at least three months following the hearing. (24 P.S. § 7-780).

4. If there are associated furloughs, proper notice must be provided to employees. (24 P.S. § 5-524; § 11-1124).

5. Submission of request and supporting documentation to PDE by July 31 of the affected school year.

6. Regardless of the date of approval by PDE, the official close date is June 30.

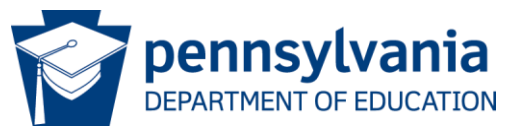

#### School Reconfigurations – Building Closures Documentation

When closing a building to K-12 classes, check with the *Division of School Facilities* to determine how the closure will impact any funding still being distributed.

Documentation to Send to PDE (via email) for a Building Closure (22 Pa. Code § 349.28; 22 Pa. Code § 4.41).

- Public announcement of hearing (evidence of publication date and a PDF copy of the announcement).
- Public hearing date (do not send the minutes of the hearing).
- Board vote (date and copy of the vote). The date of the meeting should be visible in the board notes (24 P.S. § 5-524; § 13-1311).

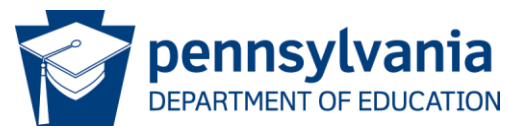

Federal guidelines require PDE to assign a new School/Branch number when:

 The grade span of the school changes by more than three tested grade levels,

#### or

• The enrollment count changes by more than 50 percent.

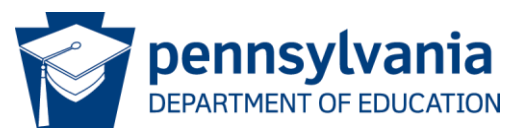

# Configuration Changes – Splitting Schools

- If a school splits into two or more schools, the school that retains the most characteristics of the original school retains the School ID. The other school(s) is/are assigned a new School ID.
  - Characteristics are related to the student population, grades offered and attendance area from which the school draws students.
- If a school splits into schools of equal size, the original school is closed, and the new schools are opened with new School IDs.

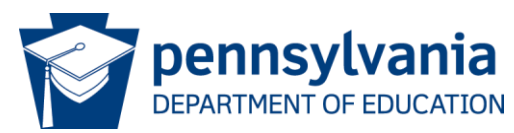

#### Grade Configuration Changes – PIMS Data Quality Engine

- The Data Quality Engine will not allow data to be uploaded if:
  - A school is closed in EdNA, or
  - The data contains grade levels not defined in EdNA for that school with a few exceptions (to be discussed in the next few slides).

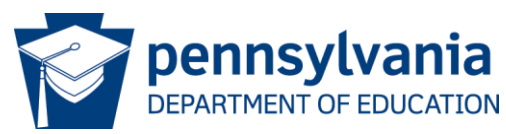

## Grade Configuration Changes – Kindergarten

- It is only necessary to change grade configuration in EdNA from half-day Kindergarten to full-day Kindergarten if the full-day Kindergarten program is offered to all students, not just a select group.
- For example, students who attend a half-day Kindergarten program and then stay at school for the rest of the day to receive additional educational instruction due to a special need or circumstance are reported in PIMS as full-day Kindergarten. The special need or circumstance does not necessarily mean that the student is a Special Education student with an IEP.
- Keep in mind that reporting full-day Kindergarten enrollments without having fullday Kindergarten in EdNA will be seen as an error in the Data Quality Engine. Request an Exception and include a brief explanation such as "Special circumstance full-day K" and the exception will be approved.

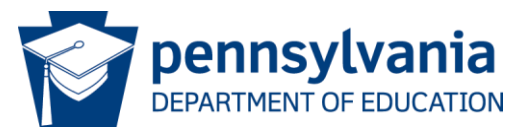

#### Grade Configuration Changes – Special Education

- A school can report Special Education students (students reported with a 'Y' in Field 38 – Special Education Indicator - in the Student Template) in a grade outside of the grade configuration identified for that school in EdNA.
- The Data Quality Engine permits Special Education students to be reported in a school if their grade level (as defined in their IEP) is within three grade levels of the grade configuration identified for that school in EdNA.

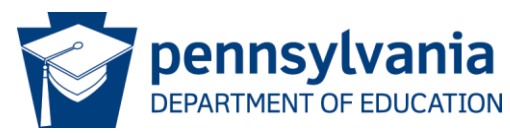

# Important Reminders

- You may notify PDE of School Reconfiguration changes at any time, but they will only be processed between June 15 and August 15 each year.\*
- Requests must be submitted via FRCPP by the last business day in July to be processed for the upcoming school year. FRCPP opens for submission during the first week of May.
- Requests are processed in the order in which they are received.
- Grade Reconfiguration requests cannot be submitted through the MyPDESuite.

\*Beginning in May 2023, all paperwork for Superintendent, Assistant Superintendent, Executive Directors, and CEO changes will be processed through the FRCPP and can be submitted at any time there is a change regardless of timing.

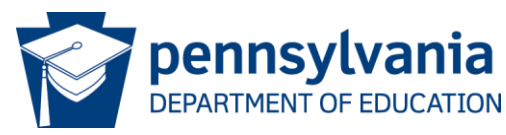

# Configuration Change Requests

- All configuration change requests must be submitted to the School Services Office via FRCPP with the required documentation. These changes include:
  - $\checkmark$  Changing an official school name
  - ✓ Closing a school
  - ✓ Opening a new school
  - ✓ Merging schools
  - $\checkmark$  Changing the grade levels in a school
  - ✓ Significantly changing the student enrollment in a school
  - Changing an official address (funding and reimbursements may be affected)

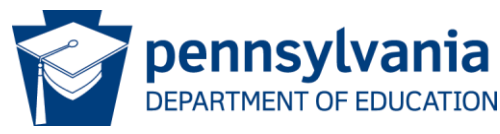

# EdNA Program Changes Committee

- PDE established an in-house committee to review potential changes to the program.
- You may email change requests to the EdNA Admin account at <u>ra-edna-admin@pa.gov</u>.
- Use the subject line "EdNA Committee Changes."
- Once a request is received, it will be reviewed by the committee for action or returned to the submitter.
- Not all changes will be considered for implementation.

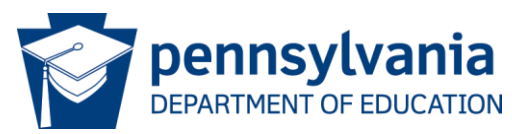

# Making Updates to the Education Names and Addresses (EdNA) Database

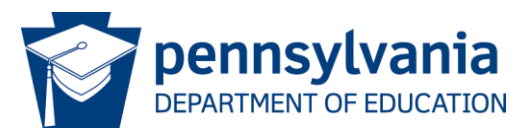

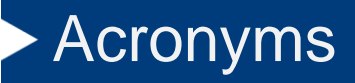

- EdNA/EdNAv2 Education Names and Addresses
- LEA Local Educational Agency
- SD School District
- CTC Career and Technical Center
- PDE Pennsylvania Department of Education

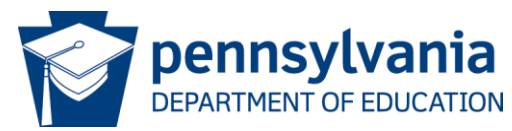

# Essential Features

- Intranet Application
  - 1. Create, Update, Approve, View Reports
- Online Data Submission
  - 1. Submit Updates Online
  - 2. Reports

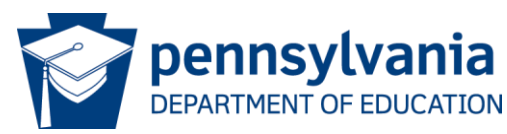

# Seven Entity Types

- School Districts
- Charter Schools
- > CTCs
- Miscellaneous
- Intermediate Units
- State Juvenile Correctional Institutes
- State Adult Correctional Institutes

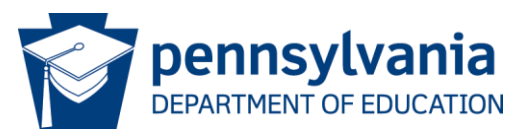

#### EdNAv2 System – Process

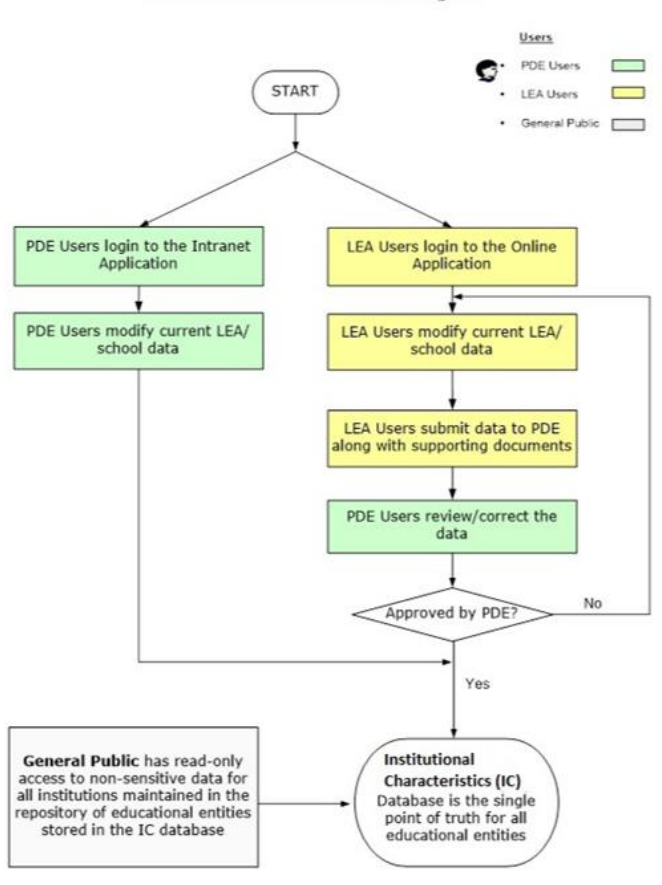

#### EDNAv2 Function & Process Diagram

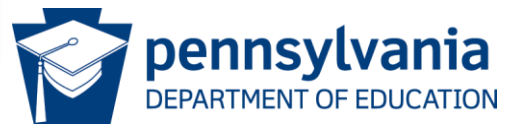

# System Overview – Login

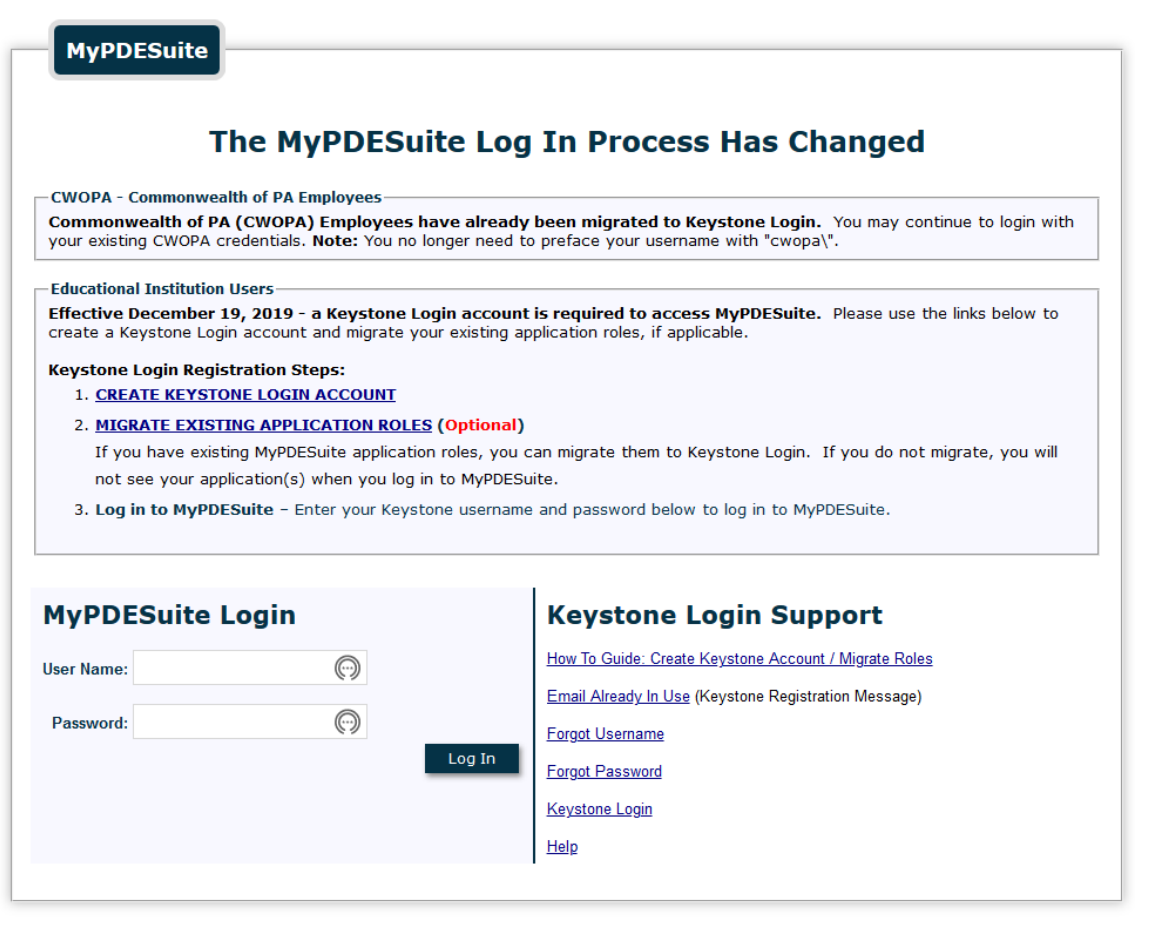

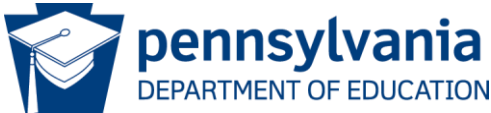

#### System Overview - LEA Access

**Welcome**! At this site you may request updates for the demographic data and administrator data of your Local Educational Agency and the Schools/Branches therein. Based on the Login information you have provided, the following are the Local Educational Agencies (LEAs) that you are authorized to access in the EDNA Online application. Please select an LEA from the list to proceed.

PDE Test Public LEA

After you complete the updates in your LEA, please print the summary of changes you have made along with Accuracy Certification Statement (ACS), and mail the summary and duly signed ACS to Pennsylvania Department of Education (PDE).

Notice: You should be an authorized person to view/submit the institution changes through this web site. If you are not the authorized person, any use, review or modification of the information contained in this web site is strictly prohibited. If you have entered this web site unintentionally or in error, please logout from this web site immediately and notify PDE. Thank you.

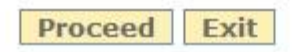

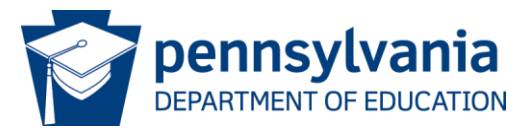

#### System Overview - Institution List

#### **Request for Institution Changes**

AUN : 127041903-0000 LEA Name: PDE Test Public LEA

LEA Category : SD

The following are the institution(s) in the selected Local Education Agency. Please select an institution from the list for which you would like to update the information. After you finish updates for all institutions, click on 'Proceed to Submit' to submit all the changes at once and to print Accuracy Certification Statement.

| School#     |       | Institution Name         |                    |
|-------------|-------|--------------------------|--------------------|
| Status      | All   | V                        | Search             |
|             |       | Institution Name         | School #           |
| View        | Edit  | PDE Test Public LEA      | 0000               |
| View        | Edit  | PDE Test Public EL Sch A | 5003               |
| Page 1 of 1 | < Pre | ev Next >                | 2 record(s) found. |

**Proceed to Submit** 

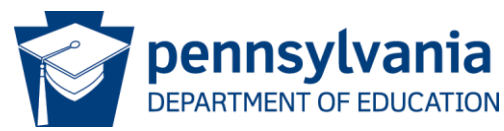

# System Overview – Edit LEA Entity

| UN : 127041903-00         | 00                     |            |             |            |              |               | Back to InstitutionLis   |
|---------------------------|------------------------|------------|-------------|------------|--------------|---------------|--------------------------|
| EA Name: PDE Test         | Public LEA             |            |             |            |              |               | LEA Category : SE        |
| ntity Admin               |                        |            |             |            |              |               |                          |
| Indicates required inform | nation                 |            |             |            |              |               |                          |
| Official Name*            | PDE Test Public L      | EA         |             |            |              |               |                          |
| Phone #*                  | (717)555-1212          | Extn       |             |            |              |               |                          |
| Fax #                     |                        |            |             |            |              |               |                          |
| Web URL                   |                        |            |             |            |              |               |                          |
| Public Email              | notvalid@pa.gov        |            |             |            |              |               |                          |
| Mailing Address*          | 333 Market Stree       |            |             |            |              |               |                          |
|                           | Harrisburg             | ΡΔ         | 17126       | -          | 1            |               |                          |
|                           | City                   | State      | Zip         | Code       | 10           |               |                          |
| Location Address*         | Same as Mailing Addr   | ess        |             |            |              |               |                          |
|                           |                        |            | 1           |            | -            |               |                          |
|                           | City                   | State      | Zip         | -<br>Code  |              |               |                          |
| Based on Location Add     | ress, let the system a | utomatical | ly determin | ne Latitud | le & Longitu | de informatio | on using GIS web service |
| Latitude                  | 40.261447              |            |             |            |              |               |                          |
| Longitude                 | -76.880048             |            |             |            |              |               |                          |
|                           |                        |            | Save        | ancel      |              |               |                          |
|                           |                        | -          | Jure        | Junicer    | 1            |               |                          |

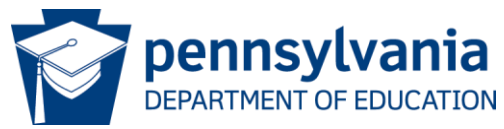

# System Overview – Edit LEA Admin

| EA Name: DDE Test Dublic LEA    |        |           | LEA Category : |
|---------------------------------|--------|-----------|----------------|
| Entity Admin                    |        |           | LEA category . |
| ≠ indicates Chief Administrator |        |           |                |
| Admin List                      |        |           |                |
| Category                        | Name   | Job Title | Phone #        |
| Superintendent 🗲                | Vacant |           |                |
| Assistant Superintendent        | Vacant | 0         |                |
| Business Manager                | Vacant |           |                |

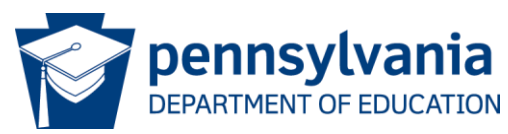

# System Overview - Edit LEA Admin Tab

| . 12/041903                                                                                                    | .0000                                             |               |          |        |             | Back to InstitutionElst       |
|----------------------------------------------------------------------------------------------------|---------------------------------------------------|---------------|----------|--------|-------------|-------------------------------|
| Entity Admin                                                                                                    | est Public LEA                                    |               |          |        |             | LEA Category : SD             |
| * Indicates required in                                                                                                    | formation                                         |               |          |        |             | Back To Admin List            |
| Admin Info                                                                                                    |                                                   |               |          |        |             |                               |
| Category*                                                                                                    | Superintendent                                    |               | ~        |        |             |                               |
| Vacant Position                                                                                                    | Vacant Position                                   |               |          |        |             |                               |
| Chiel<br>Administrator                                                                                                    | Chief Administr                                   | ator          |          |        |             |                               |
| Name*                                                                                                    | Dr 🗸 EdN                                          | A             | V Two    | č.     |             |                               |
| ivame."                                                                                                    | Salutation* First*                                |               | MI Last* |        | Suffix      |                               |
| Gender*                                                                                                    | 🔿 Male 🖲 Female                                   |               |          |        |             |                               |
|                                                                                                    | Same as Institution                               | Mailing Addre | 255      |        |             |                               |
|                                                                                                    |                                                   |               |          |        |             |                               |
| Admin Address*                                                                                                    |                                                   |               |          |        |             |                               |
|                                                                                                    |                                                   |               | _        |        |             |                               |
|                                                                                                    | City                                              | State         | Zip Code | 9      |             |                               |
| Job Title                                                                                                    | Superintendent                                    |               |          |        |             |                               |
| Phone #                                                                                                    | (717)555-1212                                     | Extn          |          |        |             |                               |
|                                                                                                    | 1                                                 |               |          | Update | Admin Email | (Undates to PDE immediately   |
| Admin EMail*                                                                                                    | noreply@pa.gov                                    |               |          |        |             | STRATICE TO THE HERE STRATEGY |
| Admin EMail*                                                                                                    | noreply@pa.gov                                    |               |          |        |             | (opuates to r be initialitely |
| Admin EMail*<br>Commission Info<br>Commission Type*                                                                                            | noreply@pa.gov                                    | ~             |          |        |             | (opuates to FDE minediatel)   |
| Admin EMail*<br>Commission Info<br>Commission Type*<br>Start Date*                                                                             | New                                               | ~             |          |        |             | (oparco to i be initialitely  |
| Admin EMail*<br>Commission Info<br>Commission Type<br>Start Date<br>Expiration Date                                                            | noreply@pa.gov<br>New<br>09/03/2019               | ~             |          |        |             |                               |
| Admin EMail*<br>Commission Info<br>Commission Type<br>Start Date<br>Expiration Date<br>Export                                                  | noreply@pa.gov<br>New<br>09/03/2019<br>09/21/2024 | ~             |          |        |             |                               |
| Admin EMail*<br>Commission Info<br>Commission Type<br>Start Date<br>Expiration Date<br>Emergency Info<br>Home Phone #                          | noreply@pa.gov<br>New<br>09/03/2019<br>09/21/2024 | ~             |          |        |             |                               |
| Admin EMail*<br>Commission Info<br>Commission Type<br>Start Date<br>Expiration Date<br>Emergency Info<br>Home Phone #<br>Coll Phone #          | noreply@pa.gov<br>New<br>09/03/2019<br>09/21/2024 | <b>~</b>      |          |        |             |                               |
| Admin EMail*<br>Commission Info<br>Commission Type<br>Start Date<br>Expiration Date<br>Emergency Info<br>Home Phone #<br>Cell Phone #          | noreply@pa.gov                                    | <b>•</b>      |          |        |             |                               |
| Admin EMail*<br>Commission Info<br>Commission Type<br>Start Date<br>Expiration Date<br>Emergency Info<br>Home Phone #<br>Cell Phone #<br>Fax # | noreply@pa.gov<br>New<br>09/03/2019<br>09/21/2024 | <b>~</b>      |          |        |             |                               |

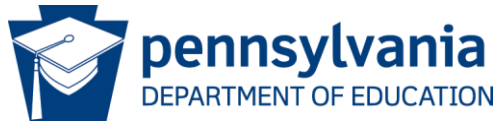

#### System Overview – Admin Choice

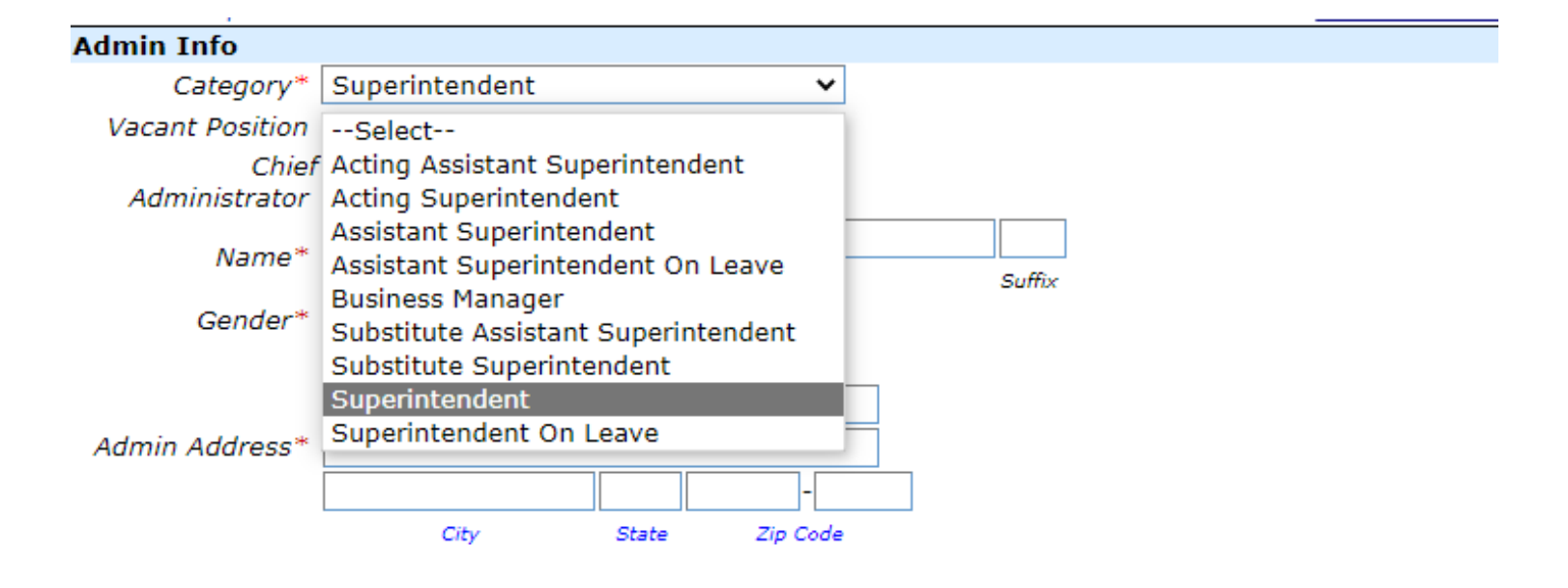

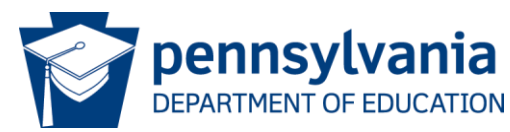

# System Overview – LEA Submission Pending

| <i>2</i> 5            |
|-----------------------|
|                       |
| 12 Submission Pending |
| 1                     |
|                       |
| N.C.                  |

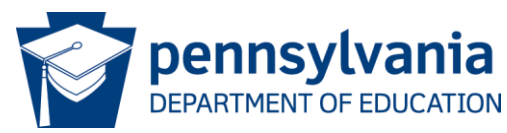

# System Overview – Edit School Entity Tab

| LEA Name: PDE Test Publ          | ic LEA                               |               |                |                 | LEA Category : SD               |  |
|----------------------------------|--------------------------------------|---------------|----------------|-----------------|---------------------------------|--|
| School Name: PDE Test P          | thool Name: PDE Test Public EL Sch A |               |                |                 |                                 |  |
| * Indicates required information | •                                    |               |                |                 |                                 |  |
| Official Name*                   | PDE Test Public E                    | L Sch A       |                |                 |                                 |  |
| Phone #*                         | (717)555-1212                        | Extn          | 1              |                 |                                 |  |
| Fax #                            |                                      |               |                |                 |                                 |  |
| Web URL                          |                                      |               |                |                 |                                 |  |
| Public Email                     |                                      |               |                |                 |                                 |  |
| Is this a Magnet School?         | OYes <sup>●</sup> No                 |               |                |                 |                                 |  |
| Mailing Address*                 | 333 Market Stree                     | t             |                |                 |                                 |  |
|                                  |                                      |               |                |                 |                                 |  |
|                                  | Harrisburg                           | PA            | 17126 -        |                 |                                 |  |
|                                  | City                                 | State         | Zip Code       | 10. Ko          |                                 |  |
| Location Address*                | Same as Mailing Addr                 | ess           |                |                 |                                 |  |
|                                  |                                      |               |                | _               |                                 |  |
|                                  |                                      |               | 1              |                 |                                 |  |
|                                  | C'h-                                 | Chatta        | 71- 01-        |                 |                                 |  |
| Based on Location Address        | let the system autom:                | stically date | armine Latitud | 8. Longitude in | formation using CTS wah service |  |
| Latitude                         | 40.261447                            | incurry acti  |                | e congrede in   |                                 |  |
| Lonaitude                        | -76.880048                           |               | Ī              |                 |                                 |  |
|                                  |                                      |               |                |                 |                                 |  |
|                                  |                                      | Save          | Cancel         |                 |                                 |  |

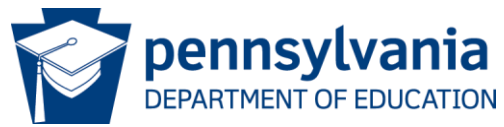

# System Overview – School Admin Tab

| Edit Institution                               |                |           | Back to InstitutionList  |
|------------------------------------------------|----------------|-----------|--------------------------|
| AUN: 127041903-5003                            |                |           |                          |
| LEA Name: PDE Test Publi                       | c LEA          |           | LEA Category : SD        |
| School Name: PDE Test P<br>Entity Admin Grades | ublic EL Sch A |           | School Category : REGSCH |
| ≠ indicates Chief Administrato                 | r              |           |                          |
| Admin List                                     |                |           |                          |
| Category                                       | Name           | Job Title | Phone #                  |
| Principal 🗲                                    | Vacant         |           |                          |
|                                                | Add            | Admin     |                          |

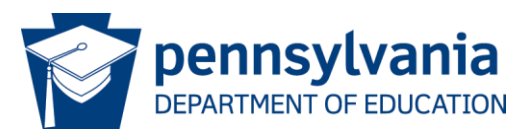

#### System Overview – Edit School Admin Tab

| Edit Institution                                    |                                         | <b>Back to InstitutionList</b> |
|-----------------------------------------------------|-----------------------------------------|--------------------------------|
| AUN: 127041903-5003                                 |                                         |                                |
| LEA Name: PDE Test Public LE                        | A                                       | LEA Category : SD              |
| School Name: PDE Test Public<br>Entity Admin Grades | EL Sch A                                | School Category : REGSCH       |
| * Indicates required information                    |                                         | Back To Admin List             |
| Admin Info                                          |                                         |                                |
| Category*                                           | Select                                  |                                |
| Chief Administrator                                 | Chief Administrator                     |                                |
| Name*                                               | Select V<br>Salutation* First* MI Last* | Suffix                         |
| Gender*                                             | O Male O Female                         | 0.00000                        |
|                                                     | Same as Institution Mailing Address     |                                |
| Admin Address*                                      |                                         |                                |
|                                                     |                                         |                                |
| Job Title                                           | City State Zip Code                     |                                |
| Phone #                                             | Extn                                    |                                |
| Admin EMail*                                        |                                         |                                |
|                                                     | Save Cancel                             |                                |
| Job Title<br>Phone ≠<br>Admin EMail*                | City State Zip Code                     |                                |

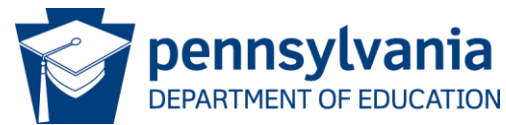

## System Overview – School Admin Category

| Admin Info                                            |                                                                                                    |     |       |        |
|-------------------------------------------------------|----------------------------------------------------------------------------------------------------|-----|-------|--------|
| Category*                                             | Principal                                                                                                    | ~   |       |        |
| Vacant<br>Position<br>Chief<br>Administrator<br>Name* | Select<br>Acting Principal<br>Assistant/Vice Principal<br>Chief Administrative Officer<br>Chief Executive Officer<br>Principal | I   | Last* | Suffix |
| Gender*                                               | ● Male ○ Female                                                                                                    |     |       |        |
| Admin<br>Address*                                     | Same as Institution Mailing Addre                                                                                              | 255 |       |        |

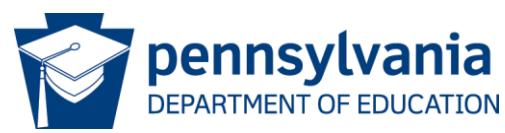

#### System Overview – School Submission Pending

| Edit Institution                |                |                          |                         | Back to InstitutionList |  |  |
|---------------------------------|----------------|--------------------------|-------------------------|-------------------------|--|--|
| AUN: 127041903-5003             |                |                          |                         |                         |  |  |
| LEA Name: PDE Test Publi        | c LEA          |                          |                         | LEA Category : SD       |  |  |
| School Name: PDE Test P         | ublic EL Sch A |                          | School Category : REGSC |                         |  |  |
| Entity Admin Grades             | 0              |                          |                         |                         |  |  |
| ≠ indicates Chief Administrator | -              |                          |                         |                         |  |  |
| Admin List                      |                |                          |                         |                         |  |  |
| Category                        | Name           | Job Title                | Phone #                 |                         |  |  |
| Principal 🗲                     | Vacant         |                          |                         |                         |  |  |
| Assistant/Vice Principal        | Mr Ed U Cation | Assistant/Vice Principal |                         | Submission Pending      |  |  |
|                                 |                | Add Admin                |                         |                         |  |  |

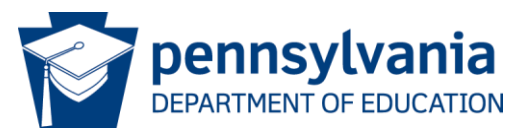

#### System Overview – Grades Offered

#### **Edit Institution**

AUN : 127041903-5003 LEA Name: PDE Test Public LEA School Name: PDE Test Public EL Sch A Back to InstitutionList

LEA Category : SD School Category : REGSCH

Entity Admin Grades

\* Indicates required information

Requests for changing grade configuration, renaming a school or opening/closing a school cannot be processed online. To request one of these configuration changes, a letter signed by your Chief School Administrator and Board Minutes reflecting authority for those changes must be sent to the School Services Office at <u>RA-school-configs@pa.gov</u>. Details on this process can be found on PDE's School Reconfigurations webpage.

Changes are processed between April and the last business day in July but requests may be sent at any time until the July deadline. Requests are processed in the order sent and only electronic submission will be accepted."

|      | School Year | Grades Offered |  |
|------|-------------|----------------|--|
| View | 2019-2020   | PreKH-6        |  |
| View | 2020-2021   | PreKH-6        |  |
| View | 2021-2022   | PreKH-6        |  |
| View | 2022-2023   | PreKH-6        |  |
| View | 2023-2024   | PreKH-6        |  |

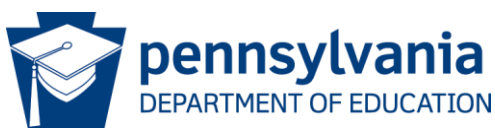

#### System Overview – Submission

#### **Request for Institution Changes**

AUN: 127041903-0000 LEA Name: PDE Test Public LEA

LEA Category : SD

The following are the institution(s) in the selected Local Education Agency. Please select an institution from the list for which you would like to update the information. After you finish updates for all institutions, click on 'Proceed to Submit' to submit all the changes at once and to print Accuracy Certification Statement.

| School#     |       | Institution Name         |                    |
|-------------|-------|--------------------------|--------------------|
| Status All  |       |                          | Search             |
|             |       | Institution Name         | School #           |
| View        | Edit  | PDE Test Public LEA      | 0000               |
| View        | Edit  | PDE Test Public EL Sch A | 5003               |
| Page 1 of 1 | < Pre | ev Next >                | 2 record(s) found. |

After you finish updates for all institutions, click on 'Proceed to Submit' to submit all the changes at once and to print Accuracy Certification Statement.

**Proceed to Submit** 

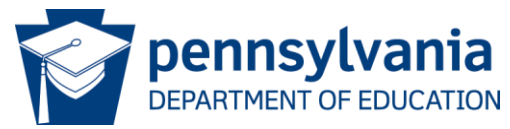

#### System Overview – Submit Changes

**Submit Changes** 

AUN: 127041903-0000 LEA Name: PDE Test Public LEA **Back to Institution List** 

LEA Category : SD

There are pending changes to be submitted. After submitting the changes, please print ACS Form and send it to PDE duly signed along with the supporting documents as listed. Keep a copy of ACS Form with you for any future reference.

| ist of supporting documents to be attached with ACS Form: |                                        |                                                                       |  |
|-----------------------------------------------------------|----------------------------------------|-----------------------------------------------------------------------|--|
| Institution Name Schoo                                    | # Change                               | Documents to send                                                     |  |
| PDE Test Public LEA 0000                                  | New LEA Chief Admin-<br>Superintendent | Application for commission, Board Minutes, and<br>copy of credentials |  |

| Contact Email*         |                                             |  |
|------------------------|---------------------------------------------|--|
| Confirm Contact Email* |                                             |  |
| Please send            | EdNA v.2 required documentation and ACS to: |  |
|                        | PA Department of Education                  |  |
|                        | Division of Data Services                   |  |
|                        | 333 Market Street                           |  |
|                        | Harrisburg, PA 17126-0333                   |  |
|                        | Fax: (717) 787-3148                         |  |
|                        |                                             |  |
|                        | Submit Print ACS                            |  |
|                        |                                             |  |
|                        |                                             |  |
|                        |                                             |  |

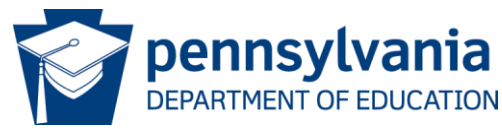

# System Overview – Approval Pending

| Entity Admin                    |               |                |               |                  |
|---------------------------------|---------------|----------------|---------------|------------------|
| f indicates Chief Administrator |               |                |               |                  |
| Category                        | Name          | Job Title      | Phone #       |                  |
| Superintendent ≠                | Dr EdNA V Two | Superintendent | (717)555-1212 | Approval Pending |
| Assistant Superintendent        | Vacant        |                |               | 1990             |
| Business Manager                | Vacant        |                |               |                  |

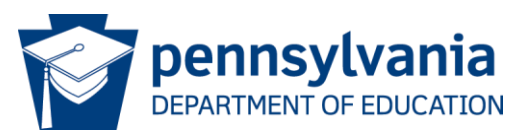

# System Overview – PDE Approval

| List Online R | equests for Changes |        |
|---------------|---------------------|--------|
| AUN           | Institution Name    | Search |

| Institution Name         | AUN       | School # | Category | Date Submitted |
|--------------------------|-----------|----------|----------|----------------|
| PDE Test Public EL Sch A | 127041903 | 5003     | REGSCH   | 09/30/2019     |
| PDE Test Public LEA      | 127041903 | 0000     | SD       | 09/30/2019     |

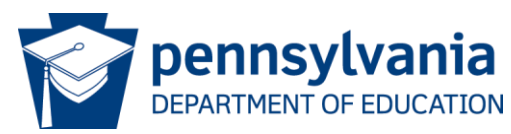

# System Overview – PDE Approved

| ates Chief Administrator         |                        |                |                                                                                                    |                                                           |
|----------------------------------|------------------------|----------------|----------------------------------------------------------------------------------------------------|-----------------------------------------------------------|
| ı List                           |                        |                |                                                                                                    |                                                           |
| Category                         | Name                   | Job Title      | Phone #                                                                                                    |                                                           |
| ntendent ≠                       | Dr EdNA V Two          | Superintendent | (717)555-1212                                                                                                   | Approved                                                  |
| ant Superintendent               | Vacant                 |                | 200 - 200 - 200 - 200 - 200 - 200 - 200 - 200 - 200 - 200 - 200 - 200 - 200 - 200 - 200 - 200 - 200 - 200 - 200 | 17 - 19 <b>1</b> 0 - 19 - 19 - 19 - 19 - 19 - 19 - 19 - 1 |
| ss Manager                       | Vacant                 |                |                                                                                                    |                                                           |
| ant Superintendent<br>ss Manager | Vacant<br>Vacant<br>Ad | d Admin        |                                                                                                    |                                                           |

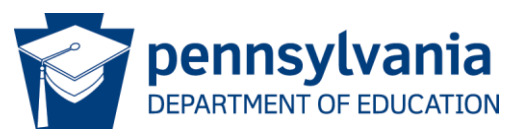

# Contact Information for EdNA Assistance

Office of Data Quality Joseph Cowan, EdNA Administrator All general EdNA/EdNAv2 questions ra-edna-admin@pa.gov

School Services Office April Queeley, CTIII School Reconfiguration changes <u>ra-school-configs@pa.gov</u> (717)425-5041

Division of Planning and Professional Development Commissioned Officer changes ra-edfrcpp@pa.gov Division of Charter Schools 333 Market Street, 3rd Floor Harrisburg, PA 17126 <u>RA-CharterSchools@pa.gov</u> (717)787-9744

Bureau of Career and Technical Education Tammy Keisling 333 Market Street, 11th Floor BCTE, Harrisburg, PA 17126 <u>tkeisling@pa.gov</u> (717)783-6996

CTC Reconfiguration Questions Nefertiti Menoe <u>nmenoe@pa.gov</u>

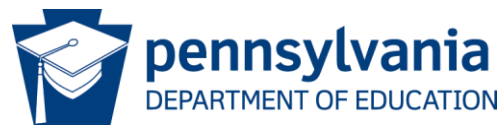

# Questions

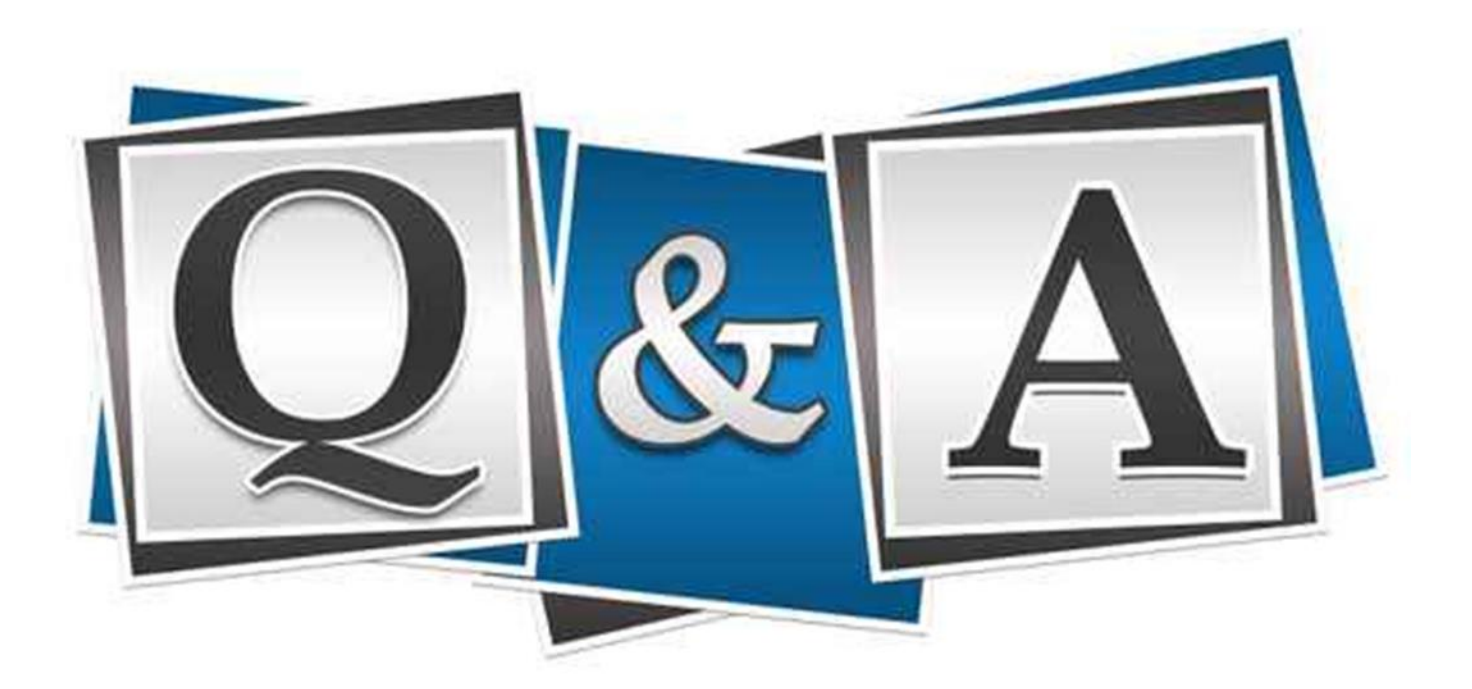

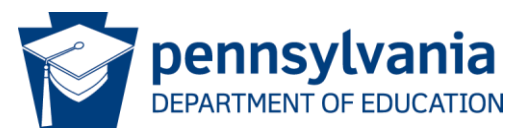

# Contact/Mission

#### For more information on the EdNA please visit PDE's website at www.education.pa.gov

The mission of the Department of Education is to ensure that every learner has access to a world-class education system that academically prepares children and adults to succeed as productive citizens. Further, the Department seeks to establish a culture that is committed to improving opportunities throughout the commonwealth by ensuring that technical support, resources, and optimal learning environments are available for all students, whether children or adults.

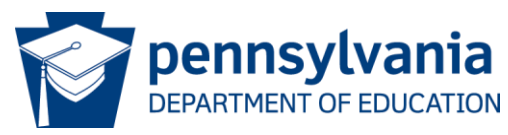